# Imagerie Médicale Antilles-Guyane

Imagerie Médicale Antilles Guyane

santé

#### Le portail médecin de ville

Dr Michelle GOLDZAK, Médecin libéral

Lancement IMAG Guyane - Jeudi 6 Octobre 2016 - CHOG

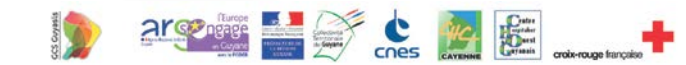

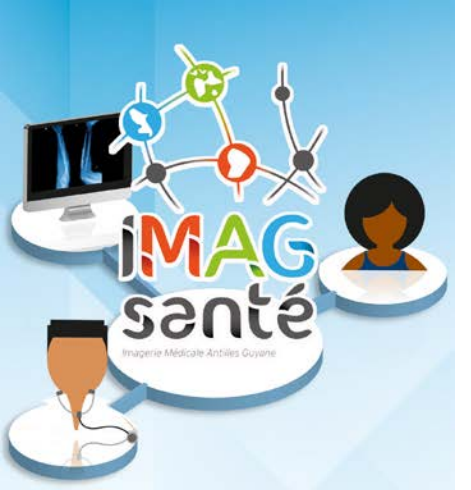

## Le portail Médecin de ville : objectifs

### Permettre la distribution numérique des résultats d'imagerie

- Sur un portail Internet sécurisé
- En remplaçant progressivement les films, les CD
- Rendre les examens accessibles dès l'interprétation, simplement, à tout moment, pour le patient, le prescripteur et les autres médecins de ville du parcours de soins

#### • Simplicité

- Une interface ergonomique & intuitive
- Des examens disponibles en quelques clics

#### Sécurité

Un produit certifié pour une sécurité totale

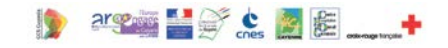

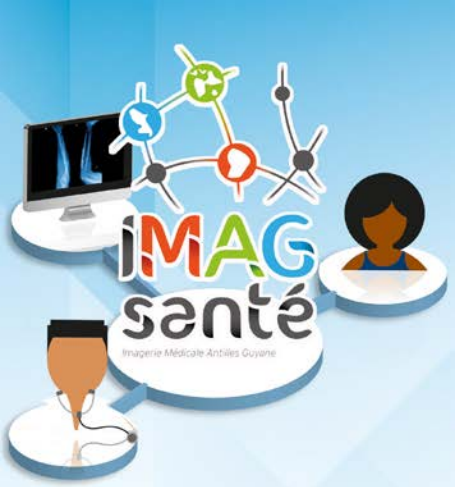

## Le portail Médecin de ville

1) Authentification sécurisée par carte CPS

2) Recherche par code examen sécurisé, ou notification automatique

par mail

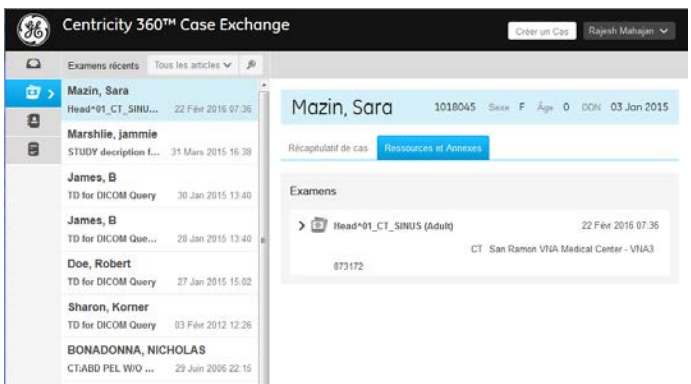

3) Consultation des images et du compte rendu

- Images et compte rendus disponibles à tous moment dans mon espace personnel
- Possibilité de sauvegardes des images en local, aux formats DICOM ou JPEG

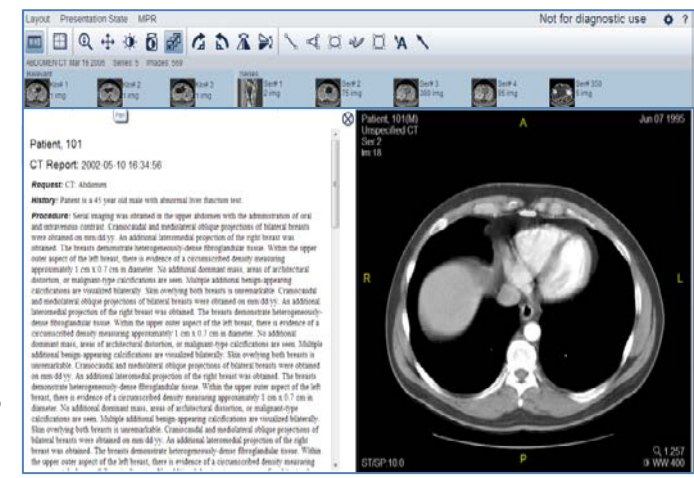

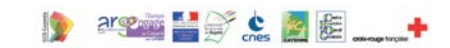

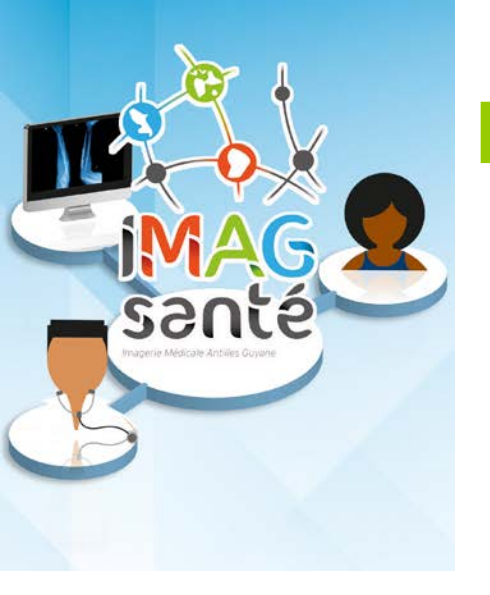

### Le portail Médecin de ville

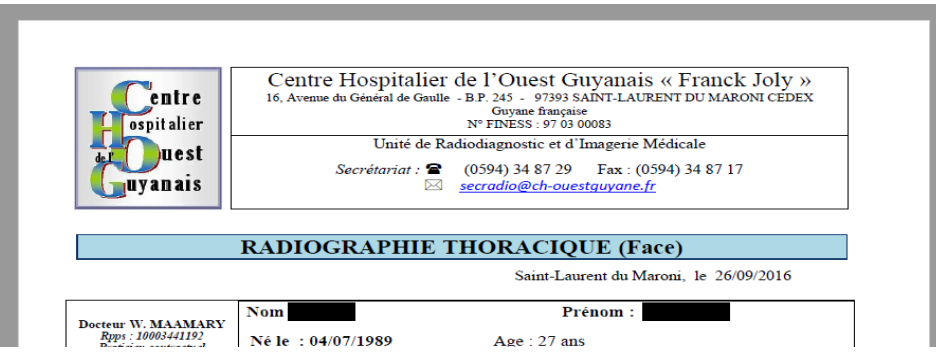

\*\*\*\*\* Expérimentation en cours projet IMAG \*\*\*\*\*

\*\*\*\*\* Portail d'accès aux examens d'imagerie pour les médecins de ville \*\*\*\*\*

Examen nº A10001279718

Url d'accès au portail (\*) : https://imag.fr.gecentricity360.com/

(\*) Réservé à certains médecins prescripteurs dans la phase d'expérimentation du portail Médecins de Ville IMAG. Ne pas en tenir compte dans

| $PDS: 9.20 \ \mu Gy.m^2$                                                                                                    | S→ <u>Technique</u> :<br>Incidence de face.                                                                                                    |                                    |  |
|----------------------------------------------------------------------------------------------------|----------------------------------------------------------------------------------------------------|------------------------------------|--|
|                                                                                                    | <ul> <li><u>Résultats</u>:</li> <li>Intégrité de la silhouette cardio-médiastinale.</li> <li>Transparence pulmonaire normale.</li> <li>Pas de nodule pulmonaire suspect décelable.</li> <li>Pas de comblement des culs-de-sac pleuraux.</li> <li><u>Conclusion</u>:</li> </ul> |                                    |  |
|                                                                                                    | Image thoracique normale.                                                                                                    |                                    |  |
|                                                                                                    |                                                                                                    | Validé électroniquement, par le Dr |  |
|                                                                                                    |                                                                                                    | HOUNSI                             |  |
|                                                                                                    |                                                                                                    | AM                                 |  |
|                                                                                                    |                                                                                                    |                                    |  |
| ***** Expérimentation en cours projet IMAG ****     ***** Portal d'accès aux examens d'imagerie pour les médecins de ville ****     Examen * A 1000172718     Examen * A 1000172718     Un' d'accès au portal (*) : https://imag.fr.gecentricity360.com/     Un' d'accès au portal (*) : https://imag.fr.gecentricity360.com/     (*) Réservé à certains médecins presoripteurs dans la phase d'expérimentation du portal Médecins de Ville IMAG. Ne pas en tenir compte dans le cas contraire. |                                                                                                    |                                    |  |

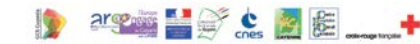

#### Le portail Patient - Médecin de ville : Principe

Centre d'imagerie A domicile Chez le médecin **Portail** Q σ IMAG Compte-rendu **Portail** 0 et code d'accès 1. Créer mon compte IMAG de type patient Code d'accès 2. Entrer le code 1. Créer mon com 3. L'examen est ajouté de type PS à mes résultats 2. Vérifier la CPS 4. Je visualise mes 3. Entrer le code images et mon CR 4. L'examen est aj à mes résultats Compte-rendu 5. Je visualise ima et code d'accès et compte-rend PHASE 1 Portail **IMAG** 1. Suivre le lien de Notification (email) l'invitation 2. M'identifier Compte-rendu 3. L'examen est déjà dans mes résultats **Portail** 4. Je visualise mes images et mon CR IMAG Notification (email) 1. Suivre le lien de Adresse l'invitation email, tél. 2. Vérifier la CPS 3. L'examen est de dans mes résult **Portail** 4. Je visualise ima et compte-rend **IMAG** Notification (email) RIS Examen, email et tél. patient, octobre 20 PHASE 2 email prescripteur (option)